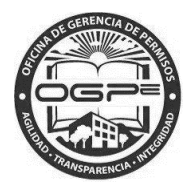

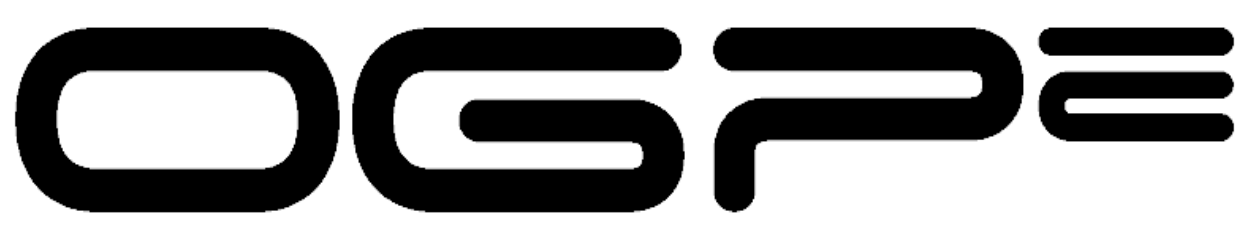

# Oficina de Gerencia de Permisos

Oficina de Gerencia de Permisos Super Sistema Integrado de Permisos Super Sip Manual del Solicitante

PRA – Permiso para la Instalación de Rótulos y Anuncios

Fecha de Redacción : 5/19/2017

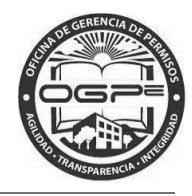

## CONTENIDO

| ¿Qué es Súper Sip?         | 2  |
|----------------------------|----|
| Acceso al sistema          | 2  |
| Radicación del Trámite     | 4  |
| Creación Nuevo Trámite PRA | 10 |
| Agregar Rótulos o Anuncios | 13 |
| Resumen del Permiso        | 17 |
| Anejos del Trámite         | 19 |
| Resumen del Trámite        | 23 |
| Desglose de Pagos          | 25 |
| Resumen del Pago           | 29 |

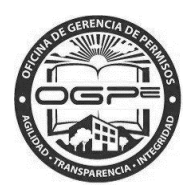

## ¿Qué es Súper Sip?

Súper SIP es tu nuevo sistema integrado de radicación de permisos.

### Acceso al sistema

Utilizando MOZILLA FIREFOX o GOOGLE CHROME ingrese la siguiente dirección: http://ogpe.pr.gov

## Por razones ajenas a nuestro control, el browser Internet Explorer no funciona adecuadamente con la interface de Súper SIP.

Al ingresar la dirección, aparecerá la página de bienvenida al Sistema Integrado de Permisos: Super SIP. En esta ventana, encontrará tres alternativas para ingresar al sistema. La manera de acceder al sistema dependerá si usted es un usuario actual del Súper SIP o del SIP o si es un nuevo usuario.

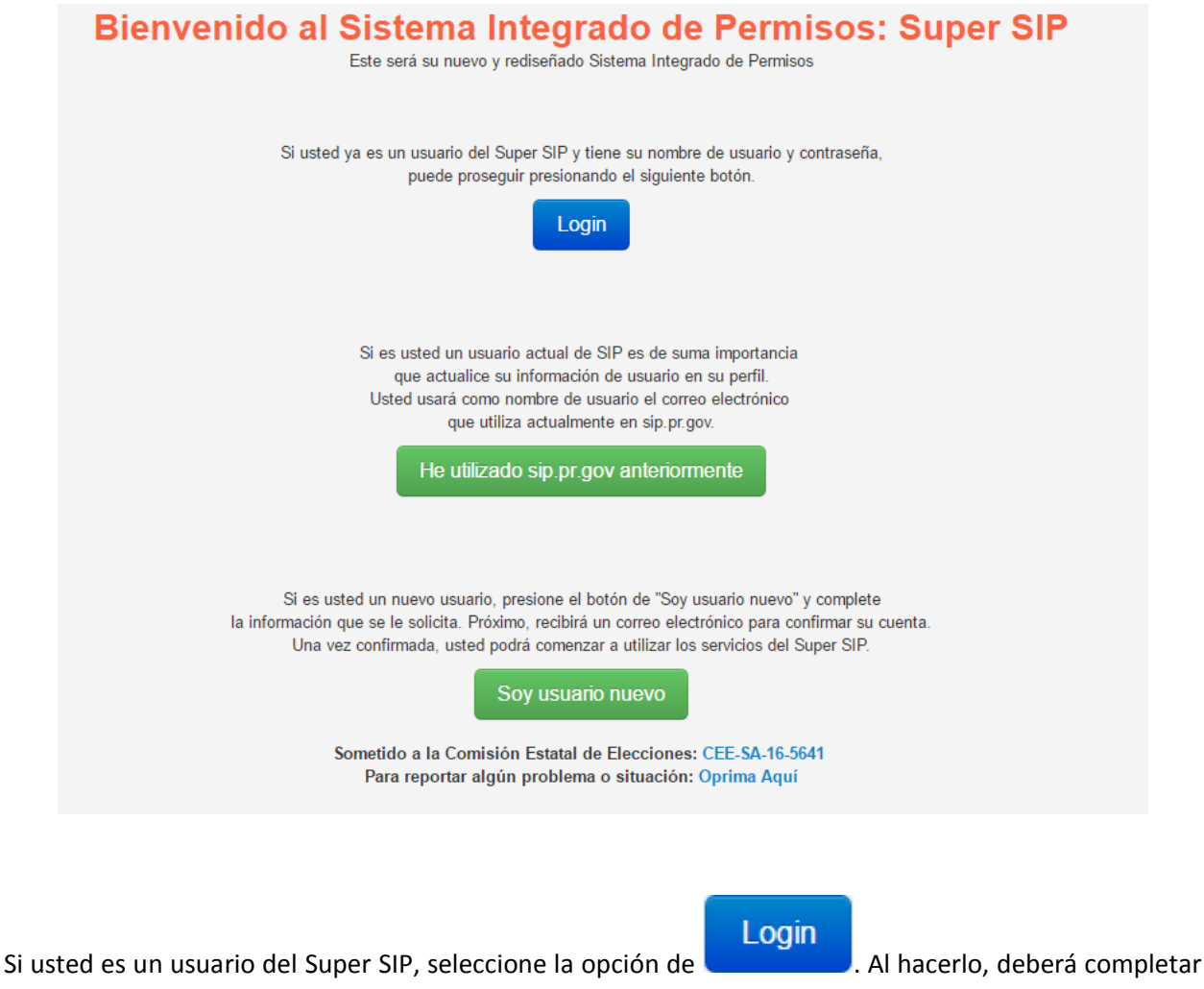

nombre usuario (correo electrónico) y contraseña. Luego, presione *Login* en la ventana de *Inicie Sesión* y podrá entrar al sistema.

OGPe-Manual del Solicitante: PRA-Permiso para la Instalación de Rótulos y Anuncios Versión 1.0 Fecha: 19 de mayo de 2016 Page **2** of **32** 

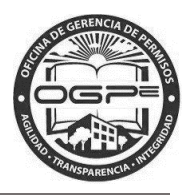

De tener una cuenta en el sistema puede acceder a la misma en la ventana de *Inicie Sesión* ingresando su nombre de usuario (email) y su contraseña.

Si no tiene una cuenta, puede crear una nueva oprimiendo el enlace ¿Nuevo? Registrese aquí.

| Inicie Sesión      |                                                                                                    |
|--------------------|----------------------------------------------------------------------------------------------------|
| Nombre de Usuario: |                                                                                                    |
| Contraseña:        |                                                                                                    |
| Recuérdame         | On Off                                                                                                    |
|                    | Login                                                                                                    |
| -                  | ¿Nuevo? Regístrese aquí.<br>¿Olvidó su contraseña?<br>¿Olvidó su nombre de usuario?<br>¿No ha recibido su email de confirmación? |

Al ingresar a ésta página web, usted podrá radicar su permiso, certificación o producto. Podrá ver una introducción con un listado de los trámites disponibles al momento. Además, encontrará la descripción del trámite y otros detalles como los requisitos, documentos requeridos, costo y plazo de presentación de la solicitud.

Una vez ingrese sus credenciales en la ventana de Inicie Sesión oprima el botón de

Nota: Para información adicional de sobre el acceso a Super SIP y Crear Proyectos Nuevos favor de

 Manual de Sistema referirse al bajo el menú del Solicitante. Además bajo este menú encontrará las opciones de:

¿Cómo recibir ayuda?

1. – Mediante esta opción puede obtener una Descripción sobre el tipo de incidencias a las cuales se les brinda apoyo técnico.

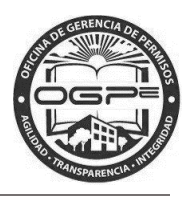

2. Mediante esta opción podra enviar una solicitud de ayuda relacionada a una incidencia específica.

| Solicitante             |
|-------------------------|
|                         |
|                         |
| <b>O</b> lafama iin     |
| Unformación             |
| 縃 Mi Bandeja            |
| Crear Nuevo Proyecto    |
| 🖺 Radicar Nuevo Trámite |
| Q Búsqueda de Permisos  |
| Q Búsqueda de PA        |
| S Pagar Multas          |
| ④ Manual de Sistema     |
| ④ ¿Cómo recibir ayuda?  |
| 🗯 AYUDA                 |

#### Radicación del Trámite

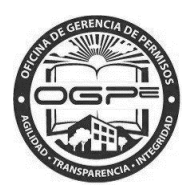

| iñadir Registro de Comerciante           Perfiles de Proyecto | 95                 | Mi Band           | deja<br>REJECUTIVO | + Crear Proyecto Nue      |
|---------------------------------------------------------------|--------------------|-------------------|--------------------|---------------------------|
| Nombre del Provecto                                           | 15                 | AVISO DEL DIRECTO | REJECUTIVO         | + Crear Proyecto Nue      |
| Perfiles de Proyecto                                          | S                  |                   |                    | + Crear Proyecto Nue      |
| Nombre del Provecto                                           |                    |                   |                    |                           |
| Nombre del Provecto                                           |                    |                   |                    |                           |
| Nombre del Provecto                                           |                    |                   |                    |                           |
|                                                               | Número de Proyecto | Fecha de Creación | Dueño del Proyecto | Dueño del Solar           |
| KIDS AND PLAY (TEST) 2                                        | 2016-103709        | 05/12/2016 14:53  | JOSE RIVERA        | JUAN DOEY                 |
| Prueba FWPR 2                                                 | 2016-103550        | 04/23/2016 06:50  | Juan del Pueblo    | CARMELO RIVERA SANTIAGO   |
| Prueba FWPR 2                                                 | 2016-103549        | 04/23/2016 06:49  | Juan del Pueblo    | CARMELO RIVERA SANTIAGO   |
| test Caso Elevado SJ 2                                        | 2016-103489        | 04/19/2016 15:06  | Juan Del Pueblo    |                           |
| 1 2 3 4 5 6 7                                                 | 8 9 10 15          | Siguiente         |                    |                           |
|                                                               |                    |                   |                    | + Darlicación do Trámitos |
| Solicitudes de Trámi                                          | ites               |                   |                    |                           |
|                                                               |                    |                   |                    |                           |

Escoger el **Tipo de Trámite**: "Solicitud". Escoger **Trámite**: "PRA –Permiso para la Instalación de

Rótulos y Anuncios". Luego presionar el botón de "Crear

Crear

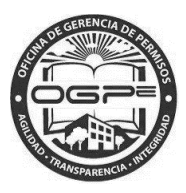

| Cread                       | ión N            | luevo Trámite                                                                                                    |  |
|-----------------------------|------------------|----------------------------------------------------------------------------------------------------|--|
| Sele                        | ccione el        | Tipo de Trámite                                                                                                    |  |
| Tipo de Trámite<br>Trámite* | * Todos<br>Selec | s los trámites •<br>cione una opción •                                                                                                    |  |
|                             | rmación d        | lel Tipo de Trámite                                                                                                    |  |
| <b>D</b>                    | ) Seleccio       | ne el Tipo de Trámite                                                                                                    |  |
| Trámit                      | e*               | Todos los tramites     •       Seleccione una opción                                                                                                   |  |
| 0                           | ) Informac       | Certificado<br>Pre-Cualificación<br>Determinación<br>Declaración<br>Variación<br>Credenciales<br>Permiso<br>Pre-Consulta<br>Solicitud<br>Recomendación |  |

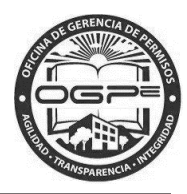

de

| Selecci          | one el Tipo de Trámite                                                                                                    |
|------------------|----------------------------------------------------------------------------------------------------|
| Tipo de Trámite* | Permiso •                                                                                                    |
| Trámite*         | Seleccione una opción                                                                                                    |
| Informa          | <ul> <li>PAU-Permiso para Almacenamiento de Aceite Usado</li> <li>PCO-Permiso de Construcción</li> <li>PCT-Permiso de Corteza Terrestre</li> <li>PCU-Permiso de Urbanización</li> <li>PDE-Permiso de Demolición</li> <li>PEX-Permiso de Exportación de Materiales de la Corteza Terrestre</li> <li>PGC-Permiso General Consolidado</li> <li>PGE-Permiso General Consolidado</li> <li>PGE-Permiso General Para Otras Obras</li> <li>PIE-Permiso de Actividad Incidental a una Obra de Infraestructura Exenta de la Aprobación de OGPe</li> <li>PMO-Permiso para la Instalación de Rótulos y Anuncios</li> <li>PUS-Permiso de Uso</li> </ul> |
| ipo de Trán      | <i>nite</i> se define al oprimir la flecha 📕 en el campo d                                                                                                    |
| cione una opción | y seleccione la opción de <i>Permiso.</i> El <i>Trámite</i> se defin                                                                                                    |

al seleccionar PRA- Permiso para la Instalación de Rótulos y Anuncios.

Εl

| Seleccio                | ne el Proyecto                                |   |
|-------------------------|-----------------------------------------------|---|
| Proyecto*               | Prueba FWPR                                   | • |
|                         | Seleccione una opción<br>KIDS AND PLAY (TEST) | Â |
|                         | Prueba FWPR<br>Prueba EWPR                    |   |
|                         | test Caso Elevado SJ                          |   |
|                         | jc test 1                                     |   |
|                         | Test Entidad Externa TA                       |   |
| Informac                | PRueba PA Municipal 2                         |   |
|                         | test 2<br>Prueba entidad externa              |   |
|                         | test Entidades Externas                       |   |
| PUS - Permiso de        | test catastro adicionales                     |   |
|                         | Proyecto SJ 2<br>Provecto TA 2                |   |
| Descripción             | SJ Project                                    |   |
| Autorización escrita ex | TA Project                                    | a |
| operando sin el debido  | Prueba FWPR9<br>Prueba FWPR                   |   |
| Detalles                | Test                                          | • |

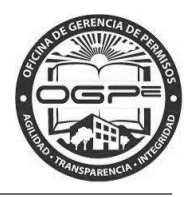

Oprima la flecha en el campo de *Proyecto* \* para asociarlo a *PRA* –*Permiso para la Instalación de Rótulos y Anuncios* que se está radicando en Super SIP. Una vez el proyecto este seleccionado oprima

el botón de

Crear

*Nota:* El proyecto tiene que estar creado previamente para poder asociarlo a un trámite específico. *Para información adicional, favor de referirse al Manual del Sistema.* 

En la pantalla de *Creación Nuevo Trámite* se incluye una descripción del producto seleccionado:

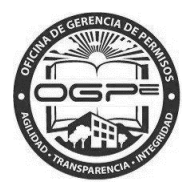

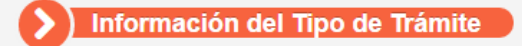

#### PRA - Permiso para la Instalación de Rótulos y Anuncios

#### Descripción

Este proceso incluye inicialmente la inscripción de cualquier rótulo o anuncio en el Registro de Rótulos y Anuncios de Puerto Rico, que maneja la OIGPe, además de un permiso para instalar el mismo. Este premiso se puede radicar en conjunto al de construcción, en caso de que la acción propuesta incluya la construcción de una instalación de rótulo y/o anuncio.

Permiso de Instalación de Rótulos y Anuncios Certificado -Permisos donde el proyectista certifica la instalación de rótulos o anuncios y haya obtenido un permiso de construcción y uso certificados. Además, si la construcción del rótulo o anuncio tiene un área de más de cien (100) pies cuadrados deberá solicitar un Permiso de Rótulos y Anuncios Certificado.

Permiso de Instalación de Rótulos y Anuncios No Certificado - Permiso para un rótulo o anuncio que no conlleva construcción de estructura.

#### Detalles

#### Requisitos:

Los siguientes son requisitos para solicitar un Permiso para Instalar Rótulos y Anuncios:

1. Documento ambiental correspondiente o una certificación de exclusión categórica, según dispuesto en el Reglamento de Documentos Ambientales de la Junta de Calidad Ambiental.

2. Evidencia fehaciente de que el proponente es dueño, optante o arrendatario debidamente autorizado por el dueño de la propiedad.

3. Nombres, información de contacto y certificación de los profesionales licenciados que participan en la acción propuesta, demostrando que están debidamente licenciados y/o colegiados en Puerto Rico, si alguno.

 Nombres e información de contacto de todos los dueños de propiedades que colindan con la propiedad objeto de la solicitud, preferiblemente incluyendo el correo electrónico.

5. La Recomendación de cualquiera y todos los que apliquen entre el Municipio y las agencias concernidas en Edificabilidad, Infraestructura, Salud y Seguridad, Medioambiente, Uso, Arqueología y Conservación Histórica, según sea necesario.

6. Todo rótulo y anuncio tendrá que ser inscrito en el Registro de Rótulos y Anuncios de Puerto Rico.

7. Un Permiso de Uso expedido para la propiedad donde se ubicará el rótulo o anuncio.

#### **Documentos Requeridos:**

1. Evidencia de titularidad, si está creando un perfil de proyecto o actividad (PDF)

- 2. Autorización del dueño del solar al dueño del proyecto para llevar a cabo la acción propuesta, si no es la misma persona (PDF)
- 3. Autorización del dueño del proyecto para tramitar la solicitud, si no es el proponente (PDF)
- 4. Certificación del especialista, en caso de que algún especialista certifique un componente de la solicitud (PDF)
- 5. Recomendación Municipal, en caso que el acceso a la obra sea a través de una vía municipal (PDF)

6. Permiso de Uso expedido de la propiedad donde ubica el rótulo o anuncio, en caso de que no esté en el expediente en sistema (PDF)

7. Plano a escala en formato digital en el cual se demuestre la ubicación del rótulo o anuncio en la propiedad en la cual se instalará, con las dimensiones del terreno o la pared, incluyendo las vías que colinden con la propiedad (DXF)

8. Certificación del Proyectista, cuando el rótulo o anuncio tenga un área de más de cien (100) pies cuadrados y conlleve construcción (PDF)

9. Certificación del Fabricante, cuando el rótulo o anuncio tenga un área de más de cien (100) pies cuadrados y no conlleve construcción (PDF)

#### Costo:

El precio de cada cara de un rótulo es \$0.40 por cada pie cuadrado de área de la cara. El precio de cada cara de un anuncio es \$1 por cada pie cuadrado de área de la cara.

#### Plazo de presentación de la solicitud:

La solicitud de servicio permanecerá abierta por un término máximo de treinta (30) días para que el solicitante pueda completar la misma. Transcurrido dicho término sin que se complete la solicitud y/o se carguen todos los documentos requeridos, el solicitante tendrá que comenzar el proceso de solicitud nuevamente.

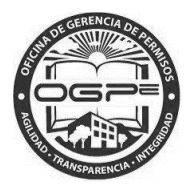

### Creación Nuevo Trámite PRA

Ingrese o seleccione la información requerida para comenzar con su trámite PRA.

| Creación Nuevo Trá                                          | Indique su Rol en el Proyecto o Actividad: *  Indique su Rol en el Proyecto o Actividad: *  Dueño  Proyectista  Profesional Autorizado  Persona Autorizada a Radicar  Municipio Autónomo Agencia |
|-------------------------------------------------------------|----------------------------------------------------------------------------------------------------|
| Indique de que índole son los accesos a la                  | Indique los tipos de servidumbres que sirven a                                                                                                    |
| propiedad: *                                                | la propiedad: *                                                                                                    |
| <ul> <li>Público</li> <li>Privado</li> <li>Ambos</li> </ul> |                                                                                                    |

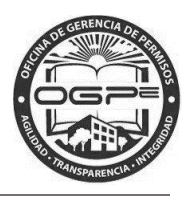

Marque la casilla al final de la sección de *Datos Generales de la Solicitud* para incluir información de Especialistas y/u Otros Contactos del Proyecto.

| Indique de que índole son los accesos a la<br>propiedad: * | Indique los tipos de servidumbres que sirven a<br>la propiedad: * |
|------------------------------------------------------------|-------------------------------------------------------------------|
| Público O Privado O Ambos                                  | Acueductos y Alcantarillado (AAA)                                 |
|                                                            | Electricidad (AEE)                                                |
|                                                            | Vía municipal de acceso (Municipio)                               |
|                                                            | Vía estatal de acceso (DTOP)                                      |
|                                                            | Cable TV                                                          |
|                                                            | Telecomunicaciones (PRTC)                                         |
|                                                            | Ninguna                                                           |
|                                                            | Otros                                                             |
|                                                            |                                                                   |
|                                                            |                                                                   |
|                                                            |                                                                   |
| Necesito añadir Especialistas y/u Otros Con                | itactos del Proyecto                                              |
| -                                                          |                                                                   |
| Datos de Entrada para el Permis                            | 0                                                                 |
| -                                                          |                                                                   |
| Tipo de Solicitud: *                                       | lipo de Permiso: *                                                |
| Inscripción y Permiso Nuevo                                | Rótulo ○ Anuncio ○ Ambos                                          |
| Renovación de Permiso                                      |                                                                   |
|                                                            |                                                                   |
|                                                            | Crear Solicitud de Trámite                                        |
|                                                            |                                                                   |
|                                                            |                                                                   |
|                                                            |                                                                   |

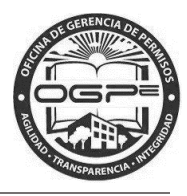

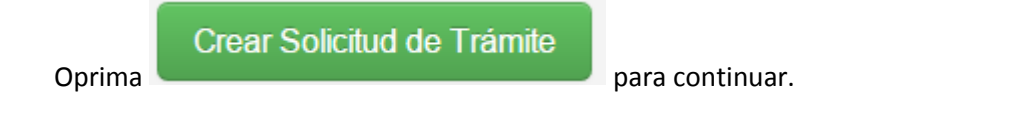

Aparecerá el siguiente mensaje:

|        | ¿Está usted seguro?                                                                                                    |
|--------|----------------------------------------------------------------------------------------------------|
|        | ¿Está seguro que entró toda la información correctamente?<br>Si desea volver a verificar, presione el botón de <b>"Volver"</b> . De lo contrario, presione<br>el botón de <b>"Continuar"</b> para proseguir con el proceso. |
|        | Continuar Volver                                                                                                    |
| Oprima | Continuar o Volver según corresponda.                                                                                                    |

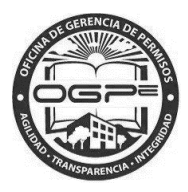

## Agregar Rótulos o Anuncios

1. En esta pantalla añada la información de los rótulos o anuncios de su permiso PRA.

| Agregar                                       | Rótulos o Anu                                                                   | ncios    |
|-----------------------------------------------|---------------------------------------------------------------------------------|----------|
| Deberá en                                     | trar la información completa para los rótulos y/o<br>anuncios de su radicación. |          |
|                                               | Tipo de PRA: <b>Rótulo</b>                                                      |          |
| Seleccione un tipo: *                         | Seleccione una opción 🔻                                                         |          |
|                                               |                                                                                 |          |
| Rótulos Agregados:                            |                                                                                 |          |
| Descripción                                   | Clasificación                                                                   | Detailes |
| Anuncios Agregados:                           |                                                                                 | 2.1      |
| Descripcion                                   | Clasificacion                                                                   | Detailes |
| Certifico que la información provista esta co | ompleta para esta solicitud.                                                    |          |

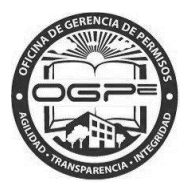

|                                                                                                    | Deb                                            | perá entrar la información c                                                                                                    | ompleta para los i   | rótulos y/o                                                                                                    |                                        |
|----------------------------------------------------------------------------------------------------|------------------------------------------------|----------------------------------------------------------------------------------------------------|----------------------|----------------------------------------------------------------------------------------------------|----------------------------------------|
|                                                                                                    |                                                | anuncios de su                                                                                                    | radicación.          |                                                                                                    |                                        |
|                                                                                                    |                                                | Tipo de PR/                                                                                                    | A: Rótulo            |                                                                                                    |                                        |
| Se                                                                                                    | eleccione un tipo: *                           | Rótulo                                                                                                    | •                    |                                                                                                    |                                        |
| ) Detalles del Róti                                                                                                    | olu                                            |                                                                                                    |                      |                                                                                                    |                                        |
| )imensiones Propues                                                                                                    | itas:                                          |                                                                                                    |                      |                                                                                                    |                                        |
| argo Propuesto: *                                                                                                    |                                                | Ancho Propuesto: *                                                                                                    |                      | Grueso Propuesto: *                                                                                                    |                                        |
| 1                                                                                                    | (pies)                                         | 1                                                                                                    | (pies)               | 0.1                                                                                                    | (pies)                                 |
| rovección sobre la acera Pro                                                                                                    | ppuesto: *                                     | Área Propuesto: *                                                                                                    | (Proo)               |                                                                                                    | J4-130)                                |
| 0.1                                                                                                    | (pies)                                         | 1.1                                                                                                    | (pies <sup>2</sup> ) |                                                                                                    |                                        |
|                                                                                                    | (pies)                                         |                                                                                                    | (pies )              |                                                                                                    |                                        |
| imensiones Existent                                                                                                    | es:                                            |                                                                                                    |                      |                                                                                                    |                                        |
| argo Existente: *                                                                                                    |                                                | Ancho Existente: *                                                                                                    |                      | Grueso Existente: *                                                                                                    |                                        |
| 0.1                                                                                                    | (pies)                                         | 0.1                                                                                                    | (pies)               | 0.1                                                                                                    | (pies)                                 |
| royección sobre la acera Exi                                                                                                    | stente: *                                      | Área Existente: *                                                                                                    |                      |                                                                                                    |                                        |
| 0.1                                                                                                    | (pies)                                         | 0.1                                                                                                    | (pies <sup>2</sup> ) |                                                                                                    |                                        |
|                                                                                                    |                                                |                                                                                                    |                      |                                                                                                    |                                        |
| etalles Adicionales:                                                                                                    |                                                |                                                                                                    |                      |                                                                                                    |                                        |
| Detalles Adicionales:<br>rea de la fachada donde se                                                                                                    | instalará el rótulo: *                         | Cantidad de Caras y/o Imág                                                                                                    | enes: *              | Tipo de lluminación: *                                                                                                    |                                        |
| Detalles Adicionales:<br>rea de la fachada donde se<br>1                                                                                                    | instalará el rótulo: *<br>(pies <sup>2</sup> ) | Cantidad de Caras y/o Imág                                                                                                    | enes: *              | Tipo de lluminación: *<br>⊛ Fija © Intermitente © Sin                                                                                              | 1 iluminación                          |
| Detalles Adicionales:<br>rea de la fachada donde se<br>1<br>Jescripción del Rótulo: *                                                                                                    | instalará el rótulo: *<br>(pies <sup>2</sup> ) | Cantidad de Caras y/o Imág<br>1<br>Clasificación: *                                                                                              | enes: *              | Tipo de lluminación: *<br>⊛ Fija ☉ Intermitente ☉ Sin<br>Tiempo de Cambio de Imág                                                                  | i iluminación<br>enes: *               |
| Detalles Adicionales:<br>rea de la fachada donde se<br>1<br>lescripción del Rótulo: *<br>Anuncio general                                                                                                    | instalará el rótulo: *<br>(pies²)              | Cantidad de Caras y/o Imág<br>1<br>Clasificación: *                                                                                              | enes: *              | Tipo de lluminación: *<br>⊛ Fija © Intermitente © Sin<br>Tiempo de Cambio de Imáge                                                                 | i iluminación<br>enes: *<br>(segundos) |
| Detalles Adicionales:<br>rea de la fachada donde se<br>1<br>lescripción del Rótulo: *<br>Anuncio general                                                                                                    | instalará el rótulo: *<br>(pies <sup>2</sup> ) | Cantidad de Caras y/o Imág<br>1<br>Clasificación: *                                                                                              | enes: *              | Tipo de lluminación: *<br>⊛ Fija © Intermitente © Sin<br>Tiempo de Cambio de Imáge                                                                 | n iluminación<br>enes: *<br>(segundos) |
| Detalles Adicionales:<br>rea de la fachada donde se<br>1<br>lescripción del Rótulo: *<br>Anuncio general                                                                                                    | instalará el rótulo: *<br>(pies <sup>2</sup> ) | Cantidad de Caras y/o Imág<br>1<br>Clasificación: *                                                                                              | enes: *              | Tipo de lluminación: *<br>◉ Fija ◎ Intermitente ◎ Sin<br>Tiempo de Cambio de Imáge                                                                 | n iluminación<br>enes: *<br>(segundos) |
| Detalles Adicionales:<br>rea de la fachada donde se<br>1<br>Lescripción del Rótulo: *<br>Anuncio general                                                                                                    | instalará el rótulo: *                         | Cantidad de Caras y/o Imág<br>1<br>Clasificación: *<br>Pantalla Digital<br>Letrero<br>Pizarra Electrónica<br>Billboard                           | enes: *              | Tipo de lluminación: *<br>⊛ Fija © Intermitente © Sin<br>Tiempo de Cambio de Imáge                                                                 | n iluminación<br>enes: *<br>(segundos) |
| Detalles Adicionales:<br>rea de la fachada donde se<br>1<br>Vescripción del Rótulo: *<br>Anuncio general                                                                                                    | instalará el rótulo: *                         | Cantidad de Caras y/o Imág<br>1<br>Clasificación: *                                                                                              | enes: *              | Tipo de lluminación: *<br>⊛ Fija © Intermitente © Sin<br>Tiempo de Cambio de Imáge                                                                 | n iluminación<br>enes: *<br>(segundos) |
| Detalles Adicionales:<br>rea de la fachada donde se<br>1<br>lescripción del Rótulo: *<br>Anuncio general                                                                                                    | instalará el rótulo: *                         | Cantidad de Caras y/o Imág<br>1<br>Clasificación: *                                                                                              | enes: *              | Tipo de Iluminación: *<br>● Fija ○ Intermitente ○ Sin<br>Tiempo de Cambio de Imáge<br>Agregar Rótulo +                                             | ı iluminación<br>enes: *<br>(segundos) |
| Detalles Adicionales:<br>rea de la fachada donde se<br>1<br>escripción del Rótulo: *<br>Anuncio general                                                                                                    | instalará el rótulo: *                         | Cantidad de Caras y/o Imág<br>1<br>Clasificación: *                                                                                              | enes: *              | Tipo de lluminación: *<br><ul> <li>● Fija</li> <li>● Intermitente</li> <li>● Sin</li> <li>Tiempo de Cambio de Imáge</li> </ul> Agregar Rótulo +    | i iluminación<br>enes: *<br>(segundos) |
| Detalles Adicionales:<br>rea de la fachada donde se<br>1<br>Lescripción del Rótulo: *<br>Anuncio general                                                                                                    | instalará el rótulo: *                         | Cantidad de Caras y/o Imág<br>1<br>Clasificación: *<br>Pantalla Digital<br>Letrero<br>Pizarra Electrónica<br>Billboard<br>Otros                  | enes: *              | Tipo de lluminación: *                                                                                                    | n iluminación<br>enes: *<br>(segundos) |
| etalles Adicionales:<br>rea de la fachada donde se<br>1<br>escripción del Rótulo: *<br>Anuncio general                                                                                                    | instalará el rótulo: *                         | Cantidad de Caras y/o Imág<br>1<br>Clasificación: *                                                                                              | enes: *              | Tipo de lluminación: *                                                                                                    | n iluminación<br>enes: *<br>(segundos) |
| Adicionales:<br>rea de la fachada donde se<br>1<br>vescripción del Rótulo: *<br>Anuncio general                                                                                                    | instalará el rótulo: *                         | Cantidad de Caras y/o Imág<br>1<br>Clasificación: *                                                                                              | enes: *              | Tipo de lluminación: *<br><ul> <li>● Fija ● Intermitente ● Sin</li> <li>Tiempo de Cambio de Imáge</li> </ul> Agregar Rótulo +                      | n iluminación<br>enes: *<br>(segundos) |
| etalles Adicionales:<br>rea de la fachada donde se<br>1<br>escripción del Rótulo: *<br>Anuncio general<br>btulos Agregados:<br>escripción                                                                                 | instalará el rótulo: *                         | Cantidad de Caras y/o Imág<br>1<br>Clasificación: *                                                                                              | enes: *              | Tipo de Iluminación: *<br><ul> <li>Fija</li> <li>Intermitente</li> <li>Sin</li> <li>Tiempo de Cambio de Imáge</li> </ul> Agregar Rótulo +          | ı iluminación<br>enes: *<br>(segundos) |
| Detalles Adicionales:<br>rea de la fachada donde se<br>1<br>lescripción del Rótulo: *<br>Anuncio general<br>btulos Agregados:<br>escripción                                                                               | instalará el rótulo: *                         | Cantidad de Caras y/o Imág<br>1<br>Clasificación: *<br>Pantalla Digital<br>Letrero<br>Pizarra Electrónica<br>Billboard<br>Otros<br>Clasificación | enes: *              | Tipo de lluminación: *<br><ul> <li>Fija</li> <li>Intermitente</li> <li>Sin</li> <li>Tiempo de Cambio de Imáge</li> </ul> Agregar Rótulo + Detalles | n iluminación<br>enes: *<br>(segundos) |
| Anuncio general                                                                                                    | instalará el rótulo: *                         | Cantidad de Caras y/o Imág<br>1<br>Clasificación: *                                                                                              | enes: *              | Tipo de lluminación: *                                                                                                    | n iluminación<br>enes: *<br>(segundos) |
| Anuncio general                                                                                                    | instalará el rótulo: *                         | Cantidad de Caras y/o Imág<br>1<br>Clasificación: *<br>Pantalla Digital<br>Letrero<br>Pizarra Electrónica<br>Billboard<br>Otros<br>Clasificación | enes: *              | Tipo de lluminación: *<br><ul> <li>Fija</li> <li>Intermitente</li> <li>Sin</li> </ul> Tiempo de Cambio de Imáge Agregar Rótulo + Detalles Detalles | n iluminación<br>enes: *<br>(segundos) |
| Detailes Adicionales:         rea de la fachada donde se         1         tescripción del Rótulo: *         Anuncio general         Detuilos Agregados:         escripción         nuncios Agregados:         escripción | instalará el rótulo: *                         | Cantidad de Caras y/o Imág<br>1<br>Clasificación: *<br>Pantalla Digital<br>Letrero<br>Pizarra Electrónica<br>Billboard<br>Otros<br>Clasificación | enes: *              | Tipo de Iluminación: *<br>© Fija © Intermitente © Sin<br>Tiempo de Cambio de Imáge<br>Agregar Rótulo +<br>Detalles<br>Detalles                     | n iluminación<br>enes: *<br>(segundos) |
| Detailes Adicionales:         rea de la fachada donde se         1         lescripción del Rótulo: *         Anuncio general         Detuilos Agregados:         escripción         sescripción         sescripción       | instalará el rótulo: *                         | Cantidad de Caras y/o Imág<br>1<br>Clasificación: *<br>Pantalla Digital<br>Letrero<br>Pizarra Electrónica<br>Billboard<br>Otros<br>Clasificación | enes: *              | Tipo de Iluminación: *<br>© Fija © Intermitente © Sin<br>Tiempo de Cambio de Imáge<br>Agregar Rótulo +<br>Detalles<br>Detalles                     | ı iluminación<br>enes: *<br>(segundos) |

Page **14** of **32** 

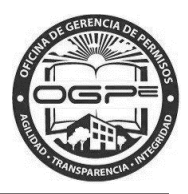

| Oprima                                         | gar Rótulo 🕇                                                  | para continuar añadier                                                                                                    | ndo información de rótulos adicionales. |
|------------------------------------------------|---------------------------------------------------------------|----------------------------------------------------------------------------------------------------|-----------------------------------------|
| Se agregó el Rótulo Exitosamente               | Ð.                                                            |                                                                                                    |                                         |
| A                                              | <b>gregar I</b><br>Deberá entra                               | <b>Rótulos o</b><br>r la información completa para l<br>anuncios de su radicación.<br>Tipo de PRA: <b>Rótulo</b>                                                                                                    | Anuncios<br>os rótulos y/o              |
| Sele                                           | eccione un tipo: *                                            | Seleccione una opción                                                                                                    |                                         |
| Debe Seleccionar Una Opc<br>Rótulos Agregados: | ión Válida                                                    |                                                                                                    |                                         |
| Descripción                                    | Clasificación                                                 | Detailes                                                                                                    |                                         |
| rotulo general                                 | Pantalla Digital                                              | Largo Propuesto: 1.0 (pies)<br>Ancho Propuesto: 1.0 (pies)<br>Grueso Propuesto: 0.1 (pies)<br>Proyección sobre Acera Propue<br>Área Propuesto: 1.0 (pies <sup>2</sup> )<br>Largo Existente: 1.0 (pies)<br>Ancho Existente: 1.0 (pies)<br>Grueso Existente: 1.0 (pies)<br>Proyección sobre Acera Exister<br>Área Existente: 1.0 (pies <sup>2</sup> )<br>Área de Fachada: 1.0 (pies <sup>2</sup> )<br>Cantidad de Caras/Imágenes: 1<br>Iluminación: Fija | esto: 0.1 (pies)<br>nte: 1.0 (pies)     |
|                                                |                                                               |                                                                                                    |                                         |
| Anuncios Agregados:                            |                                                               | lasificación                                                                                                    | Dotallog                                |
| Certifico que                                  | e la información provista esta compl                          | leta para esta solicitud.                                                                                                    | Detailes                                |
| Marque la casilla de<br>rótulos asociados al p | Certifico que la informaci<br>esta solicitud.<br>Dermiso PRA. | ión provista esta completa para                                                                                                    | al terminar de ingresar todos los       |

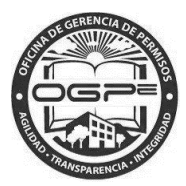

|                      | Agregar                              | <sup>•</sup> Rótulos o Anuncios                                                                                                    |  |
|----------------------|--------------------------------------|----------------------------------------------------------------------------------------------------|--|
|                      | Deberá e                             | entrar la información completa para los rótulos y/o                                                                                                    |  |
|                      |                                      | anuncios de su radicación.                                                                                                    |  |
|                      |                                      | TIPO DE PRA. ROLLIO                                                                                                    |  |
|                      |                                      |                                                                                                    |  |
|                      | Seleccione un tipo: *                | Seleccione una opción •                                                                                                    |  |
| Debe Seleccionar Una | a Opción Válida                      |                                                                                                    |  |
|                      |                                      |                                                                                                    |  |
|                      |                                      |                                                                                                    |  |
| Rótulos Agregados    |                                      |                                                                                                    |  |
| Descripción          | Clasificación                        | Detailes                                                                                                    |  |
| rotulo general       | Pantalla Digital                     | Largo Propuesto: 1.0 (pies)<br>Ancho Propuesto: 1.0 (pies)<br>Grueso Propuesto: 0.1 (pies)<br>Proyección sobre Acera Propuesto: 0.1 (pies)<br>Área Propuesto: 1.0 (pies)<br>Largo Existente: 1.0 (pies)<br>Ancho Existente: 1.0 (pies)<br>Grueso Existente: 1.0 (pies)<br>Proyección sobre Acera Existente: 1.0 (pies)<br>Área Existente: 1.0 (pies <sup>2</sup> )<br>Área de Fachada: 1.0 (pies <sup>2</sup> )<br>Cantidad de Caras/Imágenes: 1<br>Iluminación: Fija |  |
| Anuncios Agregado    | DS:                                  |                                                                                                    |  |
| Descripción          |                                      | Clasificación Detalles                                                                                                    |  |
| I Certif             | ico que la información provista esta | completa para esta solicitud.                                                                                                    |  |
|                      | Oprima                               | letar Solicitud > para salir de esta sección.                                                                                                    |  |

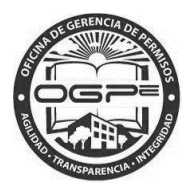

#### Resumen del Permiso

En esta pantalla se desglosan las siguientes secciones: 1) Información de la Solicitud, 2) Rótulos Agregados y 3) Anuncios Agregados. En la pantalla de Resumen del Trámite tiene la oportunidad de visualizar la información relacionada a su trámite PRA.

| R    | esume                    | en del F                                       | Permiso                                                                                                    |
|------|--------------------------|------------------------------------------------|----------------------------------------------------------------------------------------------------|
|      | acerca del trá           | igina para ver la informa:<br>mite solicitado. | cion                                                                                                    |
|      |                          | Próximo                                        |                                                                                                    |
| Uso: |                          |                                                |                                                                                                    |
| PR   | ≀A-Permiso para la Insta | lación de Rótulos y Anuncio                    | 28                                                                                                    |
|      | Información de la S      | Solicitud                                      |                                                                                                    |
|      | Tipo de Solicitud:       |                                                | Inscripción y Permiso Nuevo                                                                                                    |
|      | Tipo de Permiso:         |                                                | Rótulo                                                                                                    |
|      | Usos de la Propieda      | ad:                                            | Residencial                                                                                                    |
|      | Roles del Solicitant     | ie:                                            | Dueño                                                                                                    |
|      | Tipos de Acceso de       | la Propiedad:                                  | Público                                                                                                    |
|      | Servidumbres de la       | Propiedad:                                     | Acueductos y Alcantarillado (AAA), Electricidad (AEE)                                                                                                    |
|      | rotulo general           | Pantalla Digital                               | Largo Propuesto: 1.0 (pies)<br>Ancho Propuesto: 1.0 (pies)<br>Grueso Propuesto: 0.1 (pies)<br>Proyección sobre Acera Propuesto: 0.1 (pies)                                                                                                    |
|      |                          |                                                | Área Propuesto: 1.0 (pies <sup>2</sup> )<br>Largo Existente: 1.0 (pies)<br>Ancho Existente: 1.0 (pies)<br>Grueso Existente: 1.0 (pies)<br>Proyección sobre Acera Existente: 1.0 (pies)<br>Área Existente: 1.0 (pies <sup>2</sup> )<br>Área de Fachada: 1.0 (pies <sup>2</sup> ) |
|      |                          |                                                | Cantidad de Caras/Imágenes: 1<br>Iluminación: Fija                                                                                                    |
|      | Anuncios Agreg           | ados:                                          |                                                                                                    |
|      | Descripción              |                                                | Clasificación Detalles                                                                                                    |
|      |                          |                                                |                                                                                                    |
|      |                          |                                                |                                                                                                    |
|      | Próximo                  |                                                |                                                                                                    |

Aparecerá el siguiente mensaje:

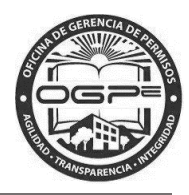

| Asegúr  | ese que la info | rmación indi   | cada es la co | orrecta.            |           |         |
|---------|-----------------|----------------|---------------|---------------------|-----------|---------|
| Si dese | a volver a veri | ficar, presion | e el botón d  | e <b>"Volver"</b> . | De lo con | trario, |
| presion | e el botón de   | "Próximo" p    | ara continua  | r con el pro        | ceso.     |         |
|         |                 |                |               |                     |           |         |
|         |                 |                |               |                     | n         | N-L     |

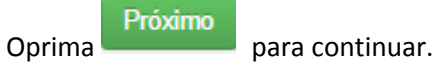

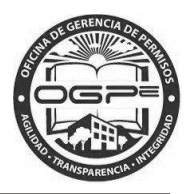

## Anejos del Trámite

Oprima

 En la pantalla de Anejos del Trámite adjunte los documentos requeridos bajo la pestaña (*tab*) de Anejos Requeridos del Trámite: El solicitante también tiene la alternativa de adjuntar anejos opcionales bajo este *tab*.

| bajo estas líneas. No podrá continuar con el proceso hasta<br>que haya anejado <b>cada uno</b> de los documentos |                                    |                        |          |         |  |
|----------------------------------------------------------------------------------------------------|------------------------------------|------------------------|----------|---------|--|
|                                                                                                    | que nava anejado cada u<br>requeri | dos.                   |          |         |  |
|                                                                                                    | Trámite<br>2016-103550             | Actual:<br>-PRA-160822 |          |         |  |
| Anejos Requeridos del Trámite:                                                                                   | Otros Anejos del Trámite:          |                        |          |         |  |
| Nombre del Archivo                                                                                               |                                    |                        |          | Acción  |  |
| Autorización del Dueño del Solar 📀                                                                               |                                    |                        | ×        | N Subir |  |
| Autorización del Dueño del Proyecto                                                                              | 0                                  |                        | ×        | 🗞 Subir |  |
| Plano Digital 📀                                                                                                  |                                    |                        | ×        | 🔊 Subir |  |
| Otro 🕜                                                                                                    |                                    |                        | Opcional | N Subir |  |
|                                                                                                    |                                    |                        |          |         |  |
| Anejos del Permiso:                                                                                              |                                    |                        |          |         |  |
| Nombre del Archivo                                                                                               | Tip                                | oo de Anejo            |          | Borrar  |  |
|                                                                                                    |                                    |                        |          |         |  |

Subir Archivo para añadir documentos a su trámite de PRA.

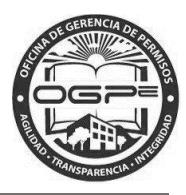

| Cargar Anejos al Trám                 | ite                           |               |
|---------------------------------------|-------------------------------|---------------|
| Documento a Subir: *                  | Plano Digital                 |               |
| Describa el contenido del o           | Ej. Fotos Baño, Croqui Cuarto |               |
| Seleccionar archivo AA- Planoital.htm |                               | Subir Archivo |
|                                       |                               | Close         |

| Cargar Anejos al Trámite             |               |                               |  |  |  |  |
|--------------------------------------|---------------|-------------------------------|--|--|--|--|
| Documento a Subir: *                 | Plano Digital |                               |  |  |  |  |
|                                      |               |                               |  |  |  |  |
|                                      | Subiendo are  | chivo                         |  |  |  |  |
| Describa el contenido del documento: |               | Ej. Fotos Baño, Croqui Cuarto |  |  |  |  |
|                                      |               |                               |  |  |  |  |
|                                      |               | Close                         |  |  |  |  |

A continuación se presenta la pantalla de *Anejos al Trámite* al terminar de adjuntar los archivos:

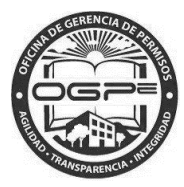

# Anejos del Trámite

Aneje los documentos que aparecen requeridos en la tabla bajo estas líneas. No podrá continuar con el proceso hasta que haya anejado **cada uno** de los documentos requeridos.

## Trámite Actual: 2016-103550-PRA-160822

Anejos Requeridos del Trámite:

Otros Anejos del Trámite:

| Nombre del Archivo                    |          | Acción  |
|---------------------------------------|----------|---------|
| Autorización del Dueño del Solar 📀    | ~        | 🗞 Subir |
| Autorización del Dueño del Proyecto 🕜 | ~        | 🔊 Subir |
| Plano Digital 🕖                       | ~        | 🔊 Subir |
| Otro 😧                                | Opcional | 📎 Subir |

| AA_Plano_Digital.ntm              | Plano Digital                       | × |
|-----------------------------------|-------------------------------------|---|
| AA_Fotografia_de_la_Propiedad.htm | Autorización del Dueño del Proyecto | × |
| AA_Memorial_Explicativo.htm       | Autorización del Dueño del Solar    | × |

Bajo la pestaña (tab) de Otros Anejos del Trámite: se pueden visualizar los anejos opcionales.

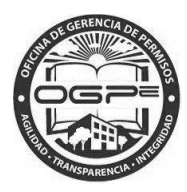

| *Anejar cuando aplique según reglamento*       Acción         Nombre del Archivo       Acción         Carta de Autorización ?       Opcional | Anejos Requeridos del Trámite: | Otros Anejos del Trámite: |                      |          |        |
|----------------------------------------------------------------------------------------------------|--------------------------------|---------------------------|----------------------|----------|--------|
| Nombre del Archivo     Acción       Carta de Autorización ?     Opcional                                                                     |                                | *Anejar cuando apliq      | ue según reglamento* |          |        |
| Carta de Autorización 📀 Opcional                                                                                                    | Nombre del Archivo             |                           |                      |          | Acción |
|                                                                                                    | Carta de Autorización 2        |                           |                      | Opcional | Subir  |

#### Anejos del Permiso:

Oprima el botón de

| Nombre del Archivo                | Tipo de Anejo                                             | Borrar |
|-----------------------------------|-----------------------------------------------------------|--------|
| AA_Fotografia_de_la_Propiedad.htm | Fotos de la Estructura (Interior y Exterior) y del Sector | ×      |
| AA_Plano_Digital.htm              | Plano o Croquis                                           | ×      |
| AA_Memorial_Explicativo.htm       | Memorial Explicativo                                      | ×      |

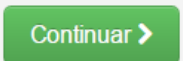

al concluir de adjuntar los documentos a su trámite PRA.

**Nota:** Necesita adjuntar a su solicitud de trámite todos los documentos requeridos para que el sistema pueda procesar el pago exitosamente.

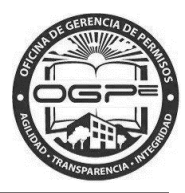

### Resumen del Trámite

En esta pantalla se desglosan las siguientes secciones: 1) *Resumen del Proyecto,* 2) *Resumen del Trámite* y 3) *Desglose del Pago*. En la pantalla de *Resumen del Trámite* tiene la oportunidad de visualizar la información relacionada a su trámite PRA.

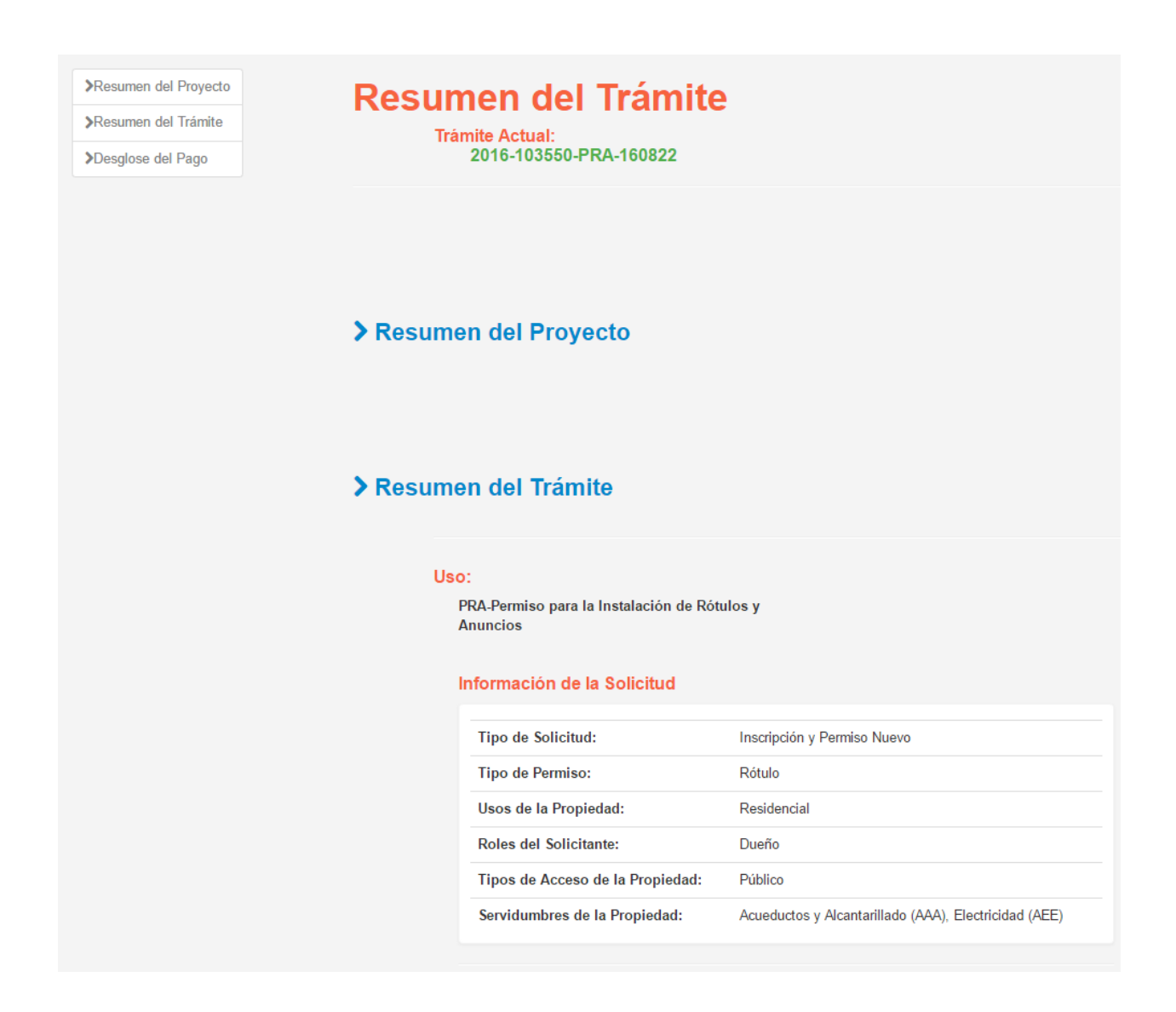

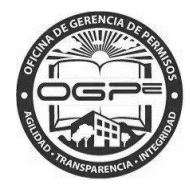

#### Rótulos Agregados:

| Descripción    | Clasificación    | Detalles                                                                                                    |
|----------------|------------------|----------------------------------------------------------------------------------------------------|
| rotulo general | Pantalla Digital | Largo Propuesto: 1.0 (pies)<br>Ancho Propuesto: 1.0 (pies)<br>Grueso Propuesto: 0.1 (pies)<br>Proyección sobre Acera Propuesto: 0.1 (pies)<br>Área Propuesto: 1.0 (pies <sup>2</sup> )<br>Largo Existente: 1.0 (pies)<br>Ancho Existente: 1.0 (pies)<br>Grueso Existente: 1.0 (pies)<br>Proyección sobre Acera Existente: 1.0 (pies)<br>Área Existente: 1.0 (pies <sup>2</sup> )<br>Área de Fachada: 1.0 (pies <sup>2</sup> )<br>Cantidad de Caras/Imágenes: 1<br>Iluminación: Fija |

#### Anuncios Agregados:

| Descripción | Clasificación | Detalles |
|-------------|---------------|----------|
|             |               |          |

## > Desglose del Pago

| Detailes Pado. | D - 4 - |      | D - |    |    |
|----------------|---------|------|-----|----|----|
|                | Deta    | lles | ra  | ac | ): |

| Descripción         | Precio   |       |
|---------------------|----------|-------|
| Costo por Rótulos 🕄 | \$400.00 |       |
| Total:              | \$400.00 |       |
|                     |          |       |
|                     |          |       |
|                     |          | Pagar |

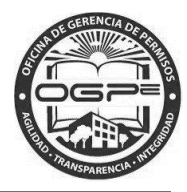

Oprima para continuar con el proceso de trámite PRA .

## Desglose de Pagos

Aparecerá la pantalla de Desglose de Pagos:

| Irámite                                                          | Tino de Trámite                                              | Descrinción             | Precio   |
|------------------------------------------------------------------|--------------------------------------------------------------|-------------------------|----------|
| 2016-103550-PRA-160822                                           | PRA-Permiso para la Instalación de Rótulos y Anuncios        | Costo por Rótulos ()    | \$400.00 |
|                                                                  |                                                              | Total:                  | \$400.0  |
| iniciar el proceso de pago sel<br>na de Pago * : Seleccione uno. | eccione el método de pago a utilizarse:                      |                         |          |
|                                                                  |                                                              |                         |          |
|                                                                  |                                                              |                         |          |
| orma de Pago * : Selecc                                          | ione uno • seleccione uno de los                             | s siguientes métodos de | e pago:  |
|                                                                  |                                                              |                         |          |
|                                                                  | Tarjeta de Crédito                                           |                         |          |
|                                                                  | Tarjeta de Crédito uridad                                    |                         |          |
|                                                                  | Seleccione uno<br>Tarjeta de Crédito<br>Débito Directo (ACH) |                         |          |

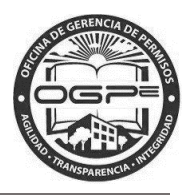

Al seleccionar como forma de pago Tarjeta de Crédito, aparecerá la pantalla de *Pago por Tarjeta de Crédito-Datos de Seguridad*. Proceda a ingresar la información requerida\*:

| Para iniciar el proceso d | le pago seleccione el método de pago a utilizarse:                                                                          |
|---------------------------|----------------------------------------------------------------------------------------------------|
| Forma de Pago * : Tarje   | ta de Crédito                                                                                                    |
| Pago por Tarjeta de C     | Crédito - Datos de Seguridad                                                                                                |
| Tarjeta de Crédito * :    |                                                                                                    |
| Nombre en la Tarjeta* :   |                                                                                                    |
| Dirección * :             |                                                                                                    |
|                           |                                                                                                    |
| Ciudad * :                |                                                                                                    |
| Estado * ·                | Puerto Pico                                                                                                    |
| Estado .                  |                                                                                                    |
| País * :                  | Estados Unidos 🔹                                                                                                    |
| Código Postal * :         |                                                                                                    |
| Taláfana * .              |                                                                                                    |
| Telefolio .               |                                                                                                    |
| Numero de Tarjeta * :     |                                                                                                    |
| Fecha de Expiración * :   | Seleccione uno         v         2016         v                                                                             |
| Codigo de Seguridad       | ¿Qué es?                                                                                                    |
| (CVV) * :                 |                                                                                                    |
| Verificación * :          | Afirmo y reconozco las consecuencias de incluir y cometer información incompleta, inconclusa o falsa en<br>esta radicación. |
|                           | Continuar Cancelar                                                                                                    |

Al seleccionar como forma de pago Débito Directo (ACH), aparecerá la pantalla de *Pago por Débito Directo -Datos de Seguridad*. Proceda a ingresar la información requerida:

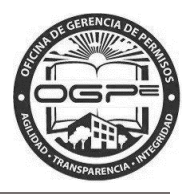

| Para iniciar el proceso o                      | de pago seleccione el método de pago a utilizarse:                                                                       |
|------------------------------------------------|----------------------------------------------------------------------------------------------------|
| Forma de Pago * : Déb                          | ito Directo (ACH)                                                                                                    |
| Pago por Débito Dire                           | ecto - Datos de Seguridad                                                                                                |
| Nombre en la Cuenta *:                         |                                                                                                    |
| Tipo de Cuenta * :                             | Ahorro Débito / Cheque                                                                                                   |
| Dirección * :                                  |                                                                                                    |
|                                                |                                                                                                    |
| Ciudad * :                                     |                                                                                                    |
| Estado * :                                     | Puerto Rico 🔹                                                                                                    |
| País*:                                         | Estados Unidos 🔹                                                                                                    |
| Código Postal * :                              |                                                                                                    |
| Número de Cuenta * :                           |                                                                                                    |
| Número de Ruta * :                             | ¿Qué es? Banco: Seleccione una opción                                                                                    |
| SSNO / Núm. Patronal*:                         |                                                                                                    |
| Indique qué tipo de<br>entidad es el dueño * : | Persona Jurídica O Persona Natural                                                                                       |
| Verificación * :                               | Afirmo y reconozco las consecuencias de incluir y cometer información incompleta, inconclusa o falsa en esta radicación. |
|                                                | Continuar Cancelar                                                                                                    |

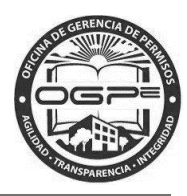

| Para iniciar el proceso                        | le pago seleccione el método de pago a utilizarse:                                                                                                    |
|------------------------------------------------|----------------------------------------------------------------------------------------------------|
| Forma de Pago * : Déb                          | ito Directo (ACH)                                                                                                    |
| Pago por Débito Dire                           | cto - Datos de Seguridad                                                                                                    |
| Nombre en la Cuenta *:                         | PAGO ACH                                                                                                    |
| Tipo de Cuenta * :                             | Ahorro      Débito / Cheque                                                                                                    |
| Dirección * :                                  | LA MISMA                                                                                                    |
|                                                | CUALQUIERA                                                                                                    |
| Ciudad * :                                     | CAROLINA                                                                                                    |
| Estado * :                                     | Puerto Rico 🔻                                                                                                    |
| País * :                                       | Estados Unidos 🔹                                                                                                    |
| Código Postal * :                              | 00900                                                                                                    |
| Número de Cuenta * :                           | 1111111111111                                                                                                    |
| Número de Ruta * :                             | 021502011 ¿Qué es? Banco: BANCO POPULAR                                                                                                    |
| SSNO / Núm. Patronal*:                         | 111-11-1111                                                                                                    |
| Indique qué tipo de<br>entidad es el dueño * : | Persona Jurídica  Persona Natural                                                                                                    |
| Verificación * :                               | Afirmo y reconozco las consecuencias de incluir y cometer información incompleta, inconclusa o falsa en esta radicación.                                                                  |
|                                                | Continuar Cancelar                                                                                                    |
|                                                |                                                                                                    |
|                                                |                                                                                                    |
|                                                | Contactos ¿Qué es Súper SIP?                                                                                                    |
|                                                | <ul> <li>Acerca de OGPe</li> <li>Súper SIP es tu nuevo sistema de radicación de permisos</li> <li>Información de contacto</li> <li>¿Necesita Ayuda?</li> <li>App versión: 2.8E</li> </ul> |

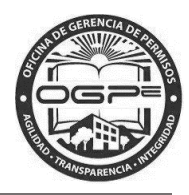

Marque el encasillado localizado al lado de Verificación\*: al terminar de ingresar la información requerida. Es importante que confirme los datos ingresados para poder continuar con la radicación de su trámite. Oprima Continuar luego de ingresar los *Datos de Seguridad* requeridos para el método de pago seleccionado.

#### Resumen del Pago

En esta pantalla tendrá la oportunidad de visualizar la información de pago correspondiente al trámite PRA.

### **Resumen del Pago**

| formación del Solid<br>Iombre en la Cuenta:<br>Ipo de Cuenta:<br>Virección: | PAGOS ACH<br>Ahorro<br>LA MISMA<br>CUALQUIERA<br>CARCOLINA DR LICA 00000 | Autorización de Pago:<br>Verifique el resumen del pago en esta página antes de procesar el mismo. Si<br>de acuerdo con las cifras que aparecen en pantalla presione el botón de "Pro<br>Pago" una sola vez y no presione ningún otro botón hasta que el proceso<br>haya completado. De haber algún error en la información presione "Regresar<br>modificar la misma. |
|-----------------------------------------------------------------------------|--------------------------------------------------------------------------|----------------------------------------------------------------------------------------------------|
| úmero de Cuenta:                                                            | CAROLINA, PR, USA, 00900                                                 | Al procesar el pago usted autoriza a la Oficina de Gerencia de Permisos efectuar el retiro del pago en su cuenta bancaria.                                                                                                    |
| lúmero de Ruta:                                                             | 021502011                                                                |                                                                                                    |
| SNO / Núm. Patronal:                                                        | 111-11-1111                                                              |                                                                                                    |
| Tipo de Entidad:                                                            | Persona Natural                                                          |                                                                                                    |

## Desglose de Pagos

| Trámite                | Tipo de Trámite                                       | Descripción                                                                                                    | Precio                                                          |
|------------------------|-------------------------------------------------------|----------------------------------------------------------------------------------------------------|-----------------------------------------------------------------|
| 2016-103550-PRA-160822 | PRA-Permiso para la Instalación de Rótulos y Anuncios | Costo por Rótulos 🕄                                                                                                    | \$400.00                                                        |
|                        |                                                       | Total:                                                                                                    | \$400.00                                                        |
|                        |                                                       |                                                                                                    |                                                                 |
| Regresar               |                                                       |                                                                                                    | Procesar Pago                                                   |
|                        | Al presion.<br>tarjeta de c                           | ar el botón de pago iniciará una transacción con s<br>rédito. Esta transacción es final. Para solicitudes<br>consultar directamente con el departa | u cuenta bancaria o<br>de rembolso deberá<br>mento de hacienda. |
| prima Procesar Pago pa | ira continuar.                                        |                                                                                                    |                                                                 |

Aparecerá la pantalla de <u>Mi Bandeja</u> con una notificación de que el pago está siendo procesado:

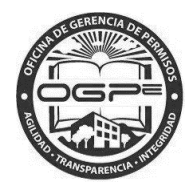

| El pago está siendo procesado. El estad<br>sección de Historial de Pago dentro del | do actual del permiso car<br>menú de Acciones. | nbiará automáticamente una         | vez se complete la trans   | acción. Para ver el estado del pago, favor | dirigirse a la      |
|------------------------------------------------------------------------------------|------------------------------------------------|------------------------------------|----------------------------|--------------------------------------------|---------------------|
|                                                                                    |                                                | Mi Ban                             | deja                       |                                            |                     |
| Añadir Registro de Comerciante                                                     |                                                |                                    |                            |                                            |                     |
|                                                                                    |                                                | AVISO DEL DIRECT                   | OR EJECUTIVO               |                                            |                     |
| Perfiles de Proyectos                                                              |                                                |                                    |                            | +0                                         | rear Proyecto Nuevo |
| Solicitudes de Trámite                                                             | s                                              |                                    |                            | + Radicad                                  | ción de Trámites 🔻  |
| Leyenda: 📀                                                                         | Pago Inspección o Secretaría                   | Bubsanación Contention de Agencias | Supervisión<br>Por Gerente | Archivo Denegación/Cerrado Aprob           | ación               |
| Casos Pagados Casos Pendientes                                                     | Casos No Pagados                               | Otras Solicitudes Solicit          | udes Elevadas/Municipio    | IS                                         | 0                   |
| Casos Pagados                                                                      |                                                |                                    |                            |                                            |                     |
| Número de Permiso                                                                  | Fecha de Pago                                  | Proyecto                           | Asignado a                 | Estado Actual                              | Acciones            |
| 2016-103550-PUS-160578                                                             | 26-Apr-2016                                    | Prueba FWPR                        | Carlos Dávila              | <b>90000000000000</b>                      | Acciones            |
| 2014-000744-PGE-160557                                                             | 22-Apr-2016                                    | Prueba Rio Grande                  | Angel Carrillo             | <b>90000000000000</b>                      | Acciones            |
| 2016-103331-CPI-160000                                                             | No Encontrado                                  | Prueba FWPR9                       |                            | <b>9-0-0-0-0-2</b> .♥                      | Acciones            |
| 2016-103331-PRR-160258                                                             | 07-Apr-2016                                    | Prueba FWPR9                       |                            | <b>60608</b>                               | Acciones            |
| 2016-103331-PRR-160257                                                             | 07-Apr-2016                                    | Prueba FWPR9                       | Carmen Roldán              | <b>606<u>0</u>83⊘</b>                      | Acciones            |
| 1 2 3 4 5 6 Sigui                                                                  | ente                                           |                                    |                            |                                            |                     |

Bajo la sección de bajo su perfil. podrá visualizar los trámites que se han trabajado

1. *Leyenda:* Identifica el estatus de su solicitud y en la etapa en que se encuentra dentro del flujo de trabajo.

Solicitudes de Trámites

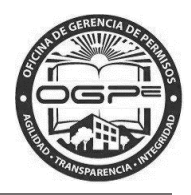

2. **Tabs:** Las solicitudes se clasifican bajo las siguientes categorías: 1) Casos Pagados, 2) Casos Pendientes, 3) Casos No Pagados y 4) Otras Solicitudes.

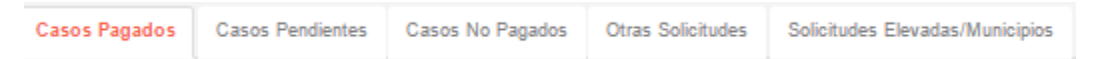

- 3. *Número de Permiso (Columna):* Para visualizar el estatus de un permiso en particular oprima el hiperenlace del número de permiso específico que desee revisar.
- 4. *Acciones (Columna)*: En la sección de *Solicitudes de Trámites* también puede ejecutar una acción sobre un permiso específico.

| Solicitudes de Trámites          |                                     |                                              |                                                  | +6                           | Radicación de Trámites 💙 |
|----------------------------------|-------------------------------------|----------------------------------------------|--------------------------------------------------|------------------------------|--------------------------|
| Leyenda: 🧭 Incompleto P          | ago Inspección o<br>Secretaria Subs | En Espera d<br>Requerimient<br>o<br>Agencias | e<br>os Supervisión Revisió<br>por Gerente Legal | n Archivo Denegación/Cerrado | Aprobación               |
| Casos Pagados Casos Pendientes ( | Casos No Pagados Ot                 | ras Solicitudes Soli                         | citudes Elevadas/Municipi                        | os                           | 0                        |
| Casos Pagados                    |                                     |                                              |                                                  |                              |                          |
| Número de Permiso                | Fecha de Pago                       | Proyecto                                     | Asignado a                                       | Estado Actual                | Acciones                 |
| 2016-103550-PEX-160979           | 26-May-2016                         | Prueba FWPR                                  | Genova Sibilia                                   |                              | Acciones                 |
| 2016-103550-PDE-160849           | 19-May-2016                         | Prueba FWPR                                  | Jorge Miranda                                    | <b>9000000</b>               | Acciones                 |
| 2016-103550-PCO-160916           | 20-May-2016                         | Prueba FWPR                                  | Jorge Miranda                                    | <b>600000</b>                | Acciones                 |
| 2016-103550-LOTM-160965          | 25-May-2016                         | Prueba FWPR                                  | Ramón Pomales                                    | <b>600000</b>                | Acciones                 |
| 2016-103550-PRA-160822           | 13-May-2016                         | Prueba FWPR                                  | Jorge Miranda                                    | <b>60608</b>                 | Acciones                 |
| Anterior 1 2 3 4 5 6             | 7 8 9 10                            | 15 Siguiente                                 | ]                                                |                              |                          |

Oprima el botón de Acciones localizado bajo la columna de Acciones y aparecerá la siguiente ventana:

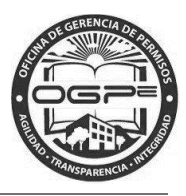

| Acciones    |                                                                                         |      |
|-------------|-----------------------------------------------------------------------------------------|------|
| Esta panta  | lla mostrará todo lo que acontece relacionado con su permiso:<br>2016-103550-PRA-160822 | •    |
| \$          | Pagar                                                                                   |      |
| <b>&gt;</b> | Añadir Colindantes                                                                      |      |
| >           | Continuar                                                                               |      |
| 2           | Chat                                                                                    |      |
| \$\$        | Pago Adicional                                                                          |      |
| <b>&gt;</b> | Adjuntar Documentos                                                                     |      |
| Ŧ           | Mostrar Nota                                                                            |      |
| ľ           | Rectificar                                                                              | -    |
|             | C                                                                                       | lose |

#### Acciones

En podrá ejecutar varias acciones sobre su permiso dependiendo de la clasificación y en el estatus en la que se encuentre la solicitud en ese momento. Entre las acciones que se podrían ejecutar se encuentran: 1) Pagar, 2) Añadir Colindantes, 3) Chat, 4) Pago Adicional, 5) Adjuntar Documentos, 6) Mostrar Nota, 7) Rectificar, 8) Imprimir Permiso, 9) Imprimir Notificación de Archivo e 10) Historial de Pago.

**Nota:** El botón de pago estará disponible únicamente cuando su solicitud de trámite incluya todos los anejos (documentos) requeridos. De su solicitud estar incompleta, no podrá completar el proceso de pago. El botón aparecerá gris (no disponible):